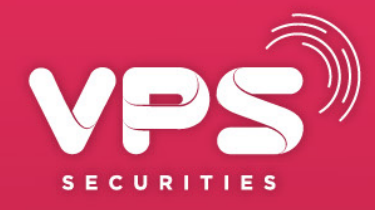

# HƯỚNG DẪN SỬ DỤNG NẠP TIỀN TRÊN SIÊU ỨNG DỤNG Smartone từ tài khoản Ngân Hàng Bidy

VIX

SsmartOne

E

HOTLINE: 1900 6457 WWW.VPS.COM.VN

#### 1. THÊM TÀI KHOẢN BIDV LÀM NGUỒN NẠP TIỀN (THÊM LIÊN KẾT)

| С тк.<br>********** © Tài sản >                                   |     | Ciao dịch tiền                               |                                             |     | Nạp tiền chứr<br>Tài khoản cần nan tiền                                                                        | ng khoán 😑                      |
|-------------------------------------------------------------------|-----|----------------------------------------------|---------------------------------------------|-----|----------------------------------------------------------------------------------------------------|---------------------------------|
| ⊕                                                                 |     | Chuyến tiền                                  | Nạp tiền                                    |     |                                                                                                    | 6 8                             |
| Cổ phiếu Phái sinh Money Trái phiếu Safy                          |     | ر<br>کار کار کار کار کار کار کار کار کار کار | Q<br>X<br>S<br>Nộp/ Rút ký quỹ<br>phái sinh | 111 | Tài khoản Thường<br>Tiên mặt khá dụng:<br>Quý khách có thế nạp tiền đồng thờ:<br>và tài khoản chứng khoán VPS. | VND<br>i từ tài khoản ngân hàng |
| Thanh Gify Bảo hiểm SmartEasy Ưu đãi                              |     | Lịch sử giao dịch tiền                       | Cài đặt giao dịch tiền                      |     | Nạp tiền từ ngân hàng<br>Chọn ngân hàng<br>Nạp tiền từ VPS                                                     | >                               |
| Giao dịch Quản lý Tiên gửi tại<br>tiền danh mực NHTM              | 1.1 |                                              |                                             |     | Tiền mặt khả dụng:<br>Tiền hạn mức khả dụng                                                                    | Chuyên biệt<br>VND<br>VND       |
| <br>Nhấn giữ và kéo thả để di chuyến các sản phẩm <b>Ấn bớt ^</b> |     |                                              |                                             |     | 🕶   Tài khoản<br>Số tiền nạp                                                                                   | Margin<br>0 VND                 |
| Thông tin thị trường 🖆 Công cụ 😎                                  |     | 🔲 Hướng dẫn nạp tiền vi                      | ào tài khoản chứng khoán                    |     | Phí giao dịch<br><b>Tổng tiền giao dịch</b><br>Nạp nga                                                         | 0 VND<br><b>0 VND</b><br>Y      |
|                                                                   |     |                                              |                                             |     |                                                                                                    |                                 |

Chọn tính năng "Nạp tiền" ngay tại màn hình Trang chủ hoặc Chọn "Giao dịch tiền" tại màn hình trang chủ → Chọn tính năng "Nạp tiền" Chọn tài khoản chứng khoán cần nạp tiền

#### 1. THÊM TÀI KHOẢN BIDV LÀM NGUỒN NẠP TIỀN (THÊM LIÊN KẾT)

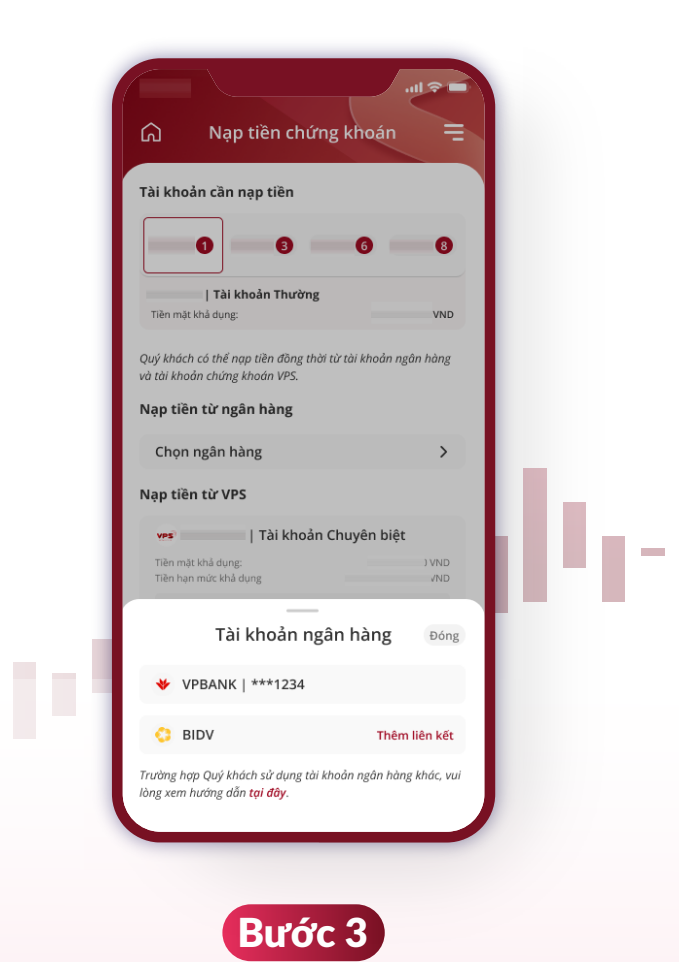

Tại mục "Nạp tiền từ ngân hàng" bấm vào "Chọn ngân hàng"/ Thêm liên kết

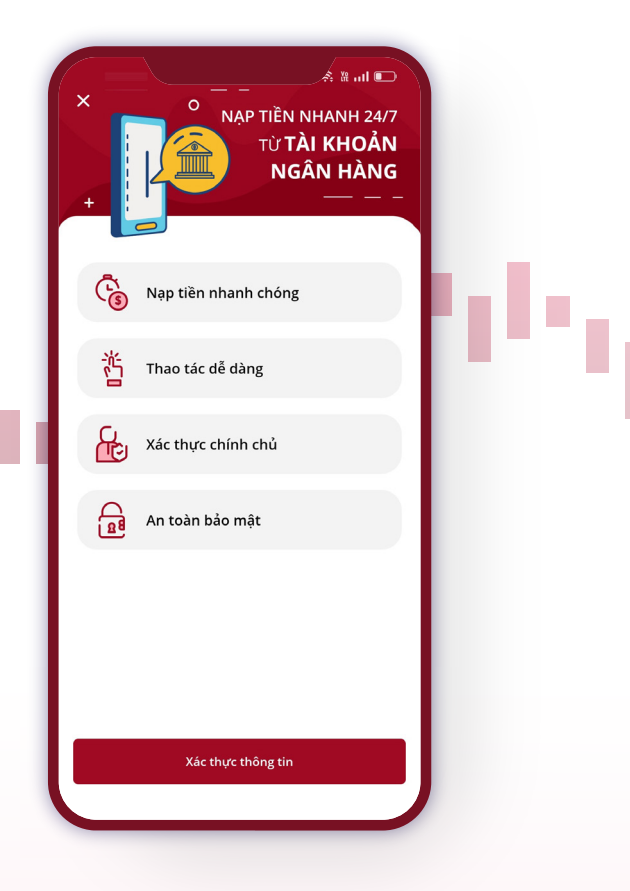

Bước 4

Bấm **"Xác thực thông tin"** 

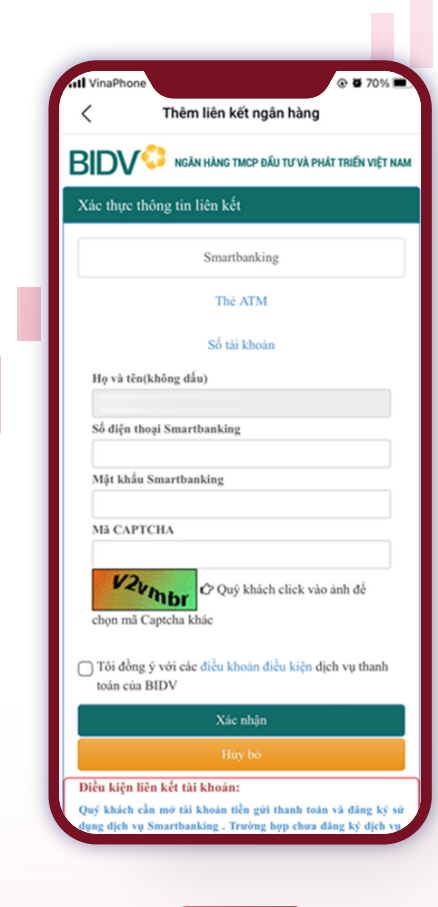

Bước 5

Nhập các thông tin theo yêu cầu của Ngân hàng BIDV để xác thực giao dịch theo Điều khoản điều kiện của BIDV

#### 1. THÊM TÀI KHOẢN BIDV LÀM NGUỒN NẠP TIỀN (THÊM LIÊN KẾT)

|                                                                                 | Tài khoản cần nạp tiền                                                                             |
|---------------------------------------------------------------------------------|----------------------------------------------------------------------------------------------------|
| BIDV <sup>©</sup> Ngân hàng tmcp đầu tư và phát triển việt Nam                  |                                                                                                    |
| Xác thực mật khẩu OTP                                                           | Tài khoản Thường<br>Tiền mặt khả dụng: VND                                                         |
| Tài khoản kết nối                                                               | Quý khách có thể nạp tiền đồng thời từ tài khoản ngân hàng<br>và tài khoản chứng khoán VPS.        |
| Số dư                                                                           | Nạp tiền từ ngân hàng                                                                              |
|                                                                                 | Chọn ngân hàng >                                                                                   |
| Mật khau OIP                                                                    | Nạp tiền từ VPS                                                                                    |
| I Aật khẩu OTP sẽ có hiệu lực trong 2 phút từ khi<br>được gửi về cho khách hàng | Yms*       Tài khoản Chuyên biệt       Tiên mặt khả dụng:     VND       Tiên mặt khả dụng:     VND |
| Kết nổi                                                                         |                                                                                                    |
| Huy bo                                                                          | ✓ VPBANK   ***1234                                                                                 |
|                                                                                 | BIDV   ***5678                                                                                     |
|                                                                                 | Trường hợp Quý khách sử dụng tài khoản ngân hàng khác, vui<br>lòng xem hướng dẫn <b>tại đây</b> .  |

Chọn tài khoản BIDV muốn thêm làm Nguồn nạp và nhập OTP xác thực thông tin theo quy định của BIDV để hoàn tất giao dịch.

Lưu ý: Khách hàng chỉ cần thực hiện liên kết tài khoản một lần duy nhất trong lần đầu thực hiện giao dịch Tài khoản thanh toán tại BIDV được thêm vào làm Nguồn nạp sau khi giao dịch Thành công.

# 2. NẠP TIỀN TỪ TKNH BIDV

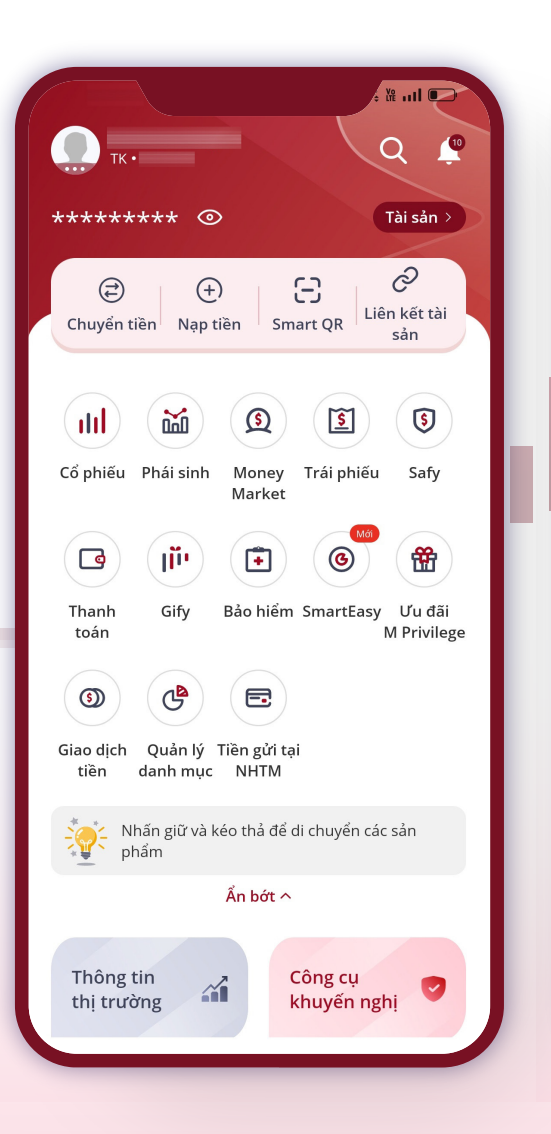

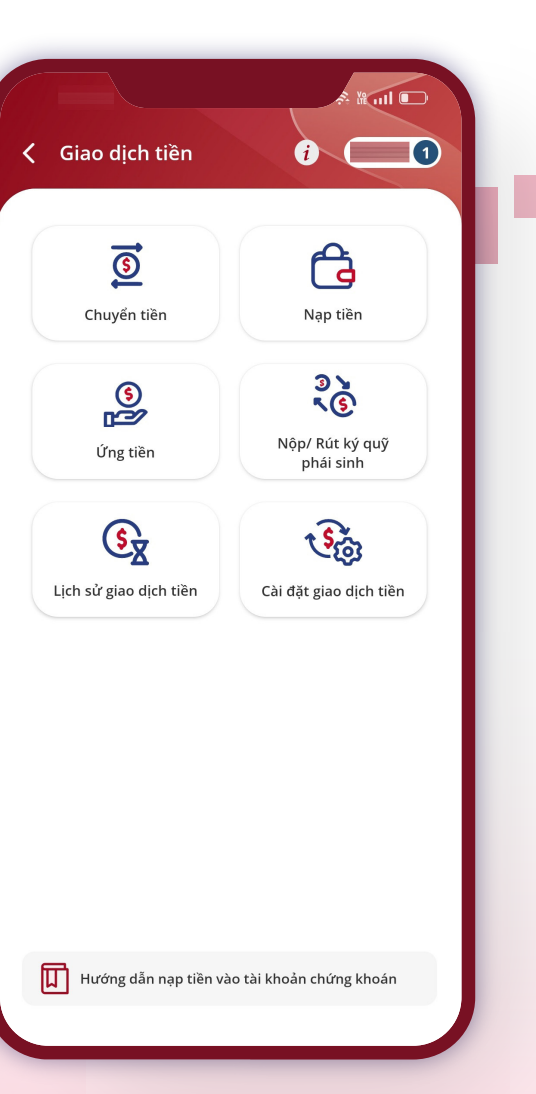

#### Bước 1

Chọn tính năng **"Nạp tiền"** ngay tại màn hình Trang chủ

hoặc Chọn "**Giao dịch tiền**" tại màn hình trang chủ → Chọn tính năng "**Nạp tiền**"

### 2. NẠP TIỀN TỪ TKNH BIDV

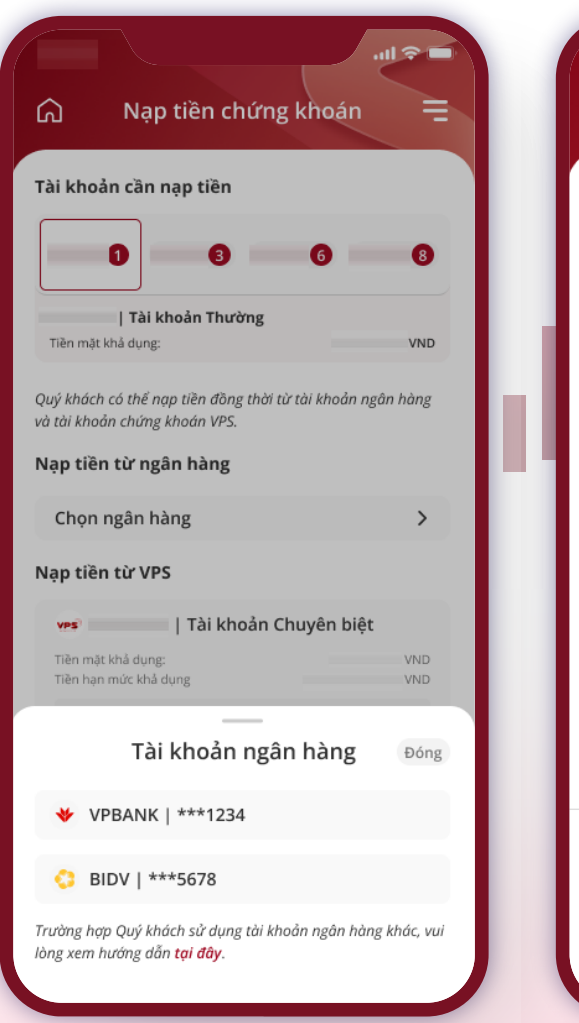

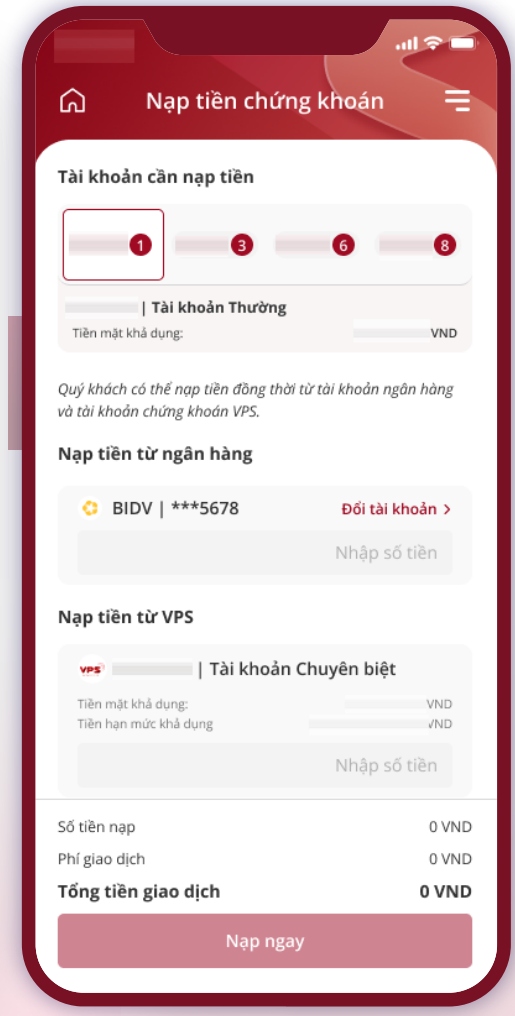

#### Bước 2

Chọn tài khoản chứng khoán cần nạp tiền

 Trường hợp có 2 TKNH đã liên kết làm nguồn Nạp: Bấm Chọn ngân hàng để chọn nguồn Nạp tiền

 Trường hợp chỉ có 1 TKNH đã liên kết làm nguồn Nạp: Hệ thống mặc định lựa chọn nguồn Nạp tiền

### 2. NẠP TIỀN TỪ TKNH BIDV

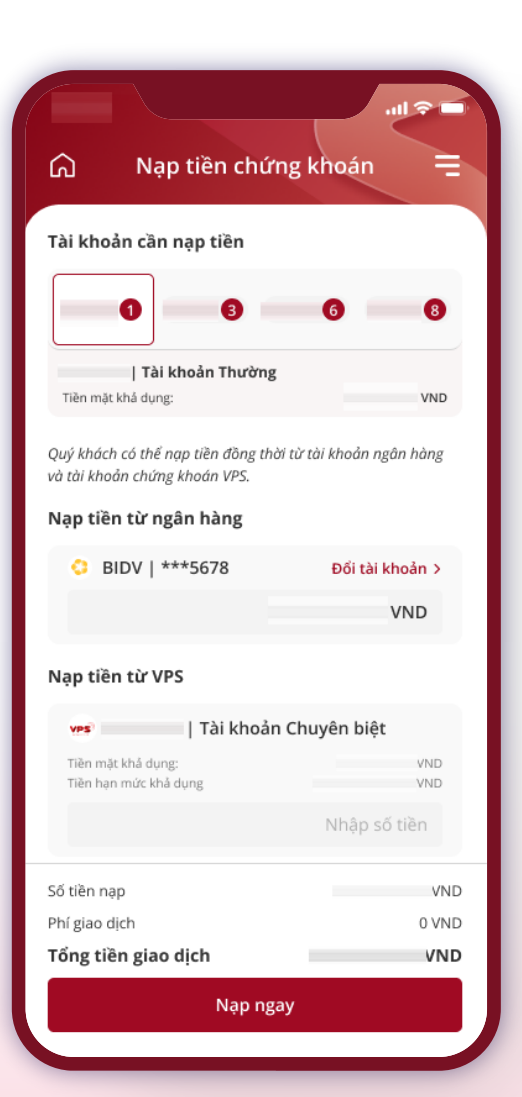

#### Bước 3

Tùy nhu cầu, Khách hàng có thể đồng thời thực hiện Nạp tiền từ ngân hàng và Nạp tiền từ VPS hoặc chỉ chọn 1 trong 2 nguồn Nạp tiền. Tại mục "Nạp tiền từ ngân hàng"

- $\rightarrow$  Bấm vào Chọn tài khoản Ngân hàng
- $\rightarrow$  Chọn tài khoản BIDV
- $\rightarrow$  Nhập số tiền muốn nạp

| 2. NẠP TIỀN TỪ TKNH                                                                                                    | BIDV                                                                                                    |                                                                                                    |
|----------------------------------------------------------------------------------------------------|----------------------------------------------------------------------------------------------------|----------------------------------------------------------------------------------------------------|
| Nhập BIDV SMS OTP                                                                                                    | ۱۹<br>Nhập BIDV SMART OTP                                                                                                  | ես, սկյ <sup>ելը</sup>                                                                                                    |
| BIDV                                                                                                    | BIDV                                                                                                    |                                                                                                    |
| Vui lòng nhập mã xác thực BIDV SMS OTP được<br>gửi về tin nhắn điện thoại của Quý khách                                                                                                    | Vui lòng nhập mã xác thực BIDV SMART OTP<br>được gửi về điện thoại của Quý khách                                           |                                                                                                    |
|                                                                                                    |                                                                                                    | Bước 4                                                                                                    |
|                                                                                                    | Không nhận được SmartOTP?         Lưu ý:         Vui lòng không cung cấp mã OTP cho bất kỳ ai trong bất kỳ trường hợp nào! | <ul> <li>Nhập mã OTP theo quy định của ngân hà và bấm tiếp tục để hoàn tất giao dịch.</li> <li>Số tiền nạp &lt;=100tr, sử dụng phương thức xác thực SMS OTP</li> <li>Số tiền nạp &gt; 100tr, sử dụng phương</li> </ul> |
|                                                                                                    |                                                                                                    | thức xác thực Smart OTP                                                                                                    |
| 🗘 Lưu ý:                                                                                                    | abc def<br>4 5 6<br>ghi jkl mno                                                                                            |                                                                                                    |
| Vui lòng <b>không cung cấp mã OTP</b> cho bất kỳ ai trong bất kỳ<br>trường hợp nào!<br>Trường hợp không nhận được mã OTP, vui lòng trở về màn<br>hình nạp tiền để thực hiện lại thao tác lấy mã OTP. | 7         8         9           pqrs         tuv         wxyz           0         ∞                                        |                                                                                                    |
| Tiếp tục                                                                                                    |                                                                                                    |                                                                                                    |

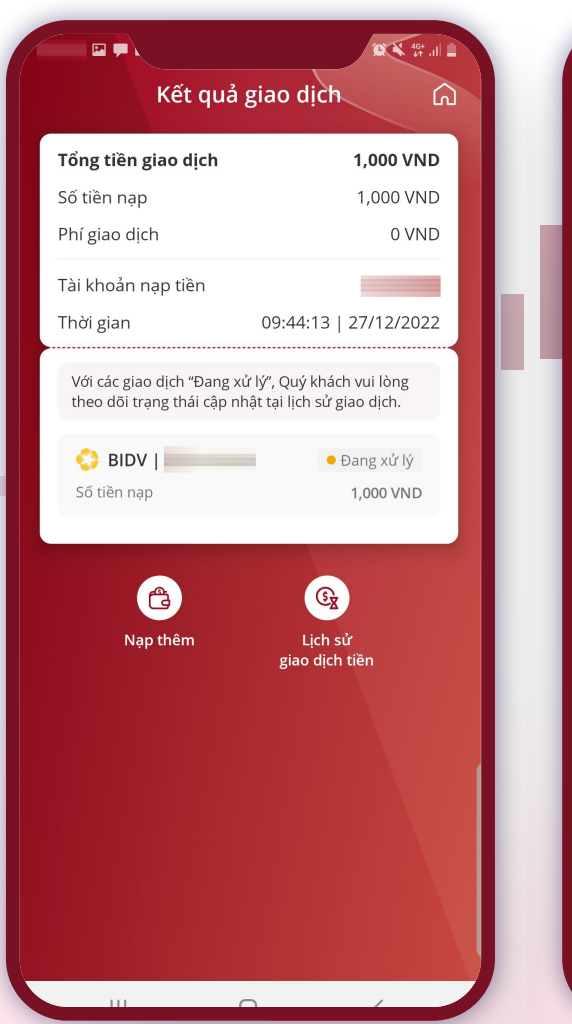

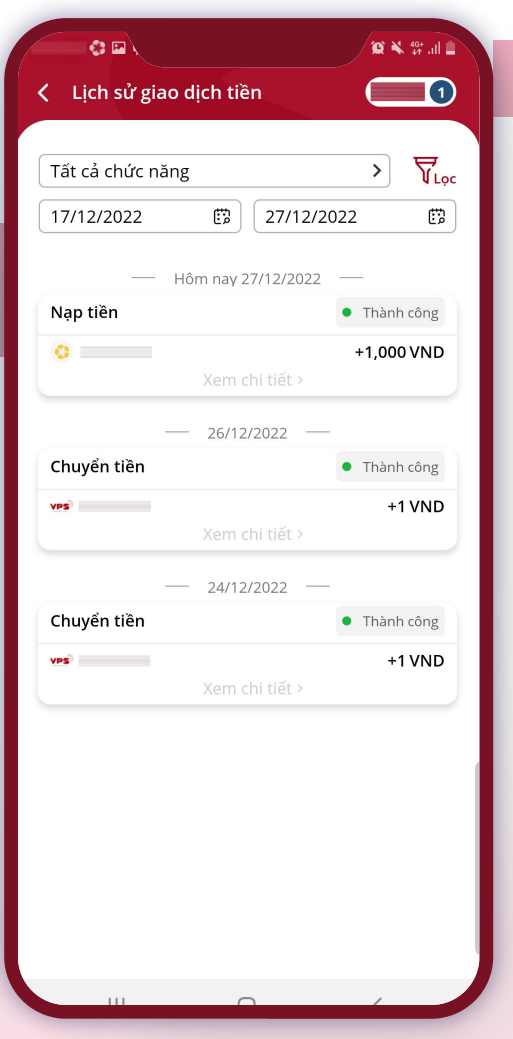

#### Bước 5

Xác thực OTP thành công, kiểm tra kết quả giao dịch tại màn Kết quả giao dịch và Lịch sử giao dịch tiền

# 2. NẠP TIỀN TỪ TKNH BIDV

### 3 THAY ĐỔI TÀI KHOẢN BIDV LÀM NGUỒN NẠP (THAY ĐỔI TÀI KHOẢN LIÊN KẾT)

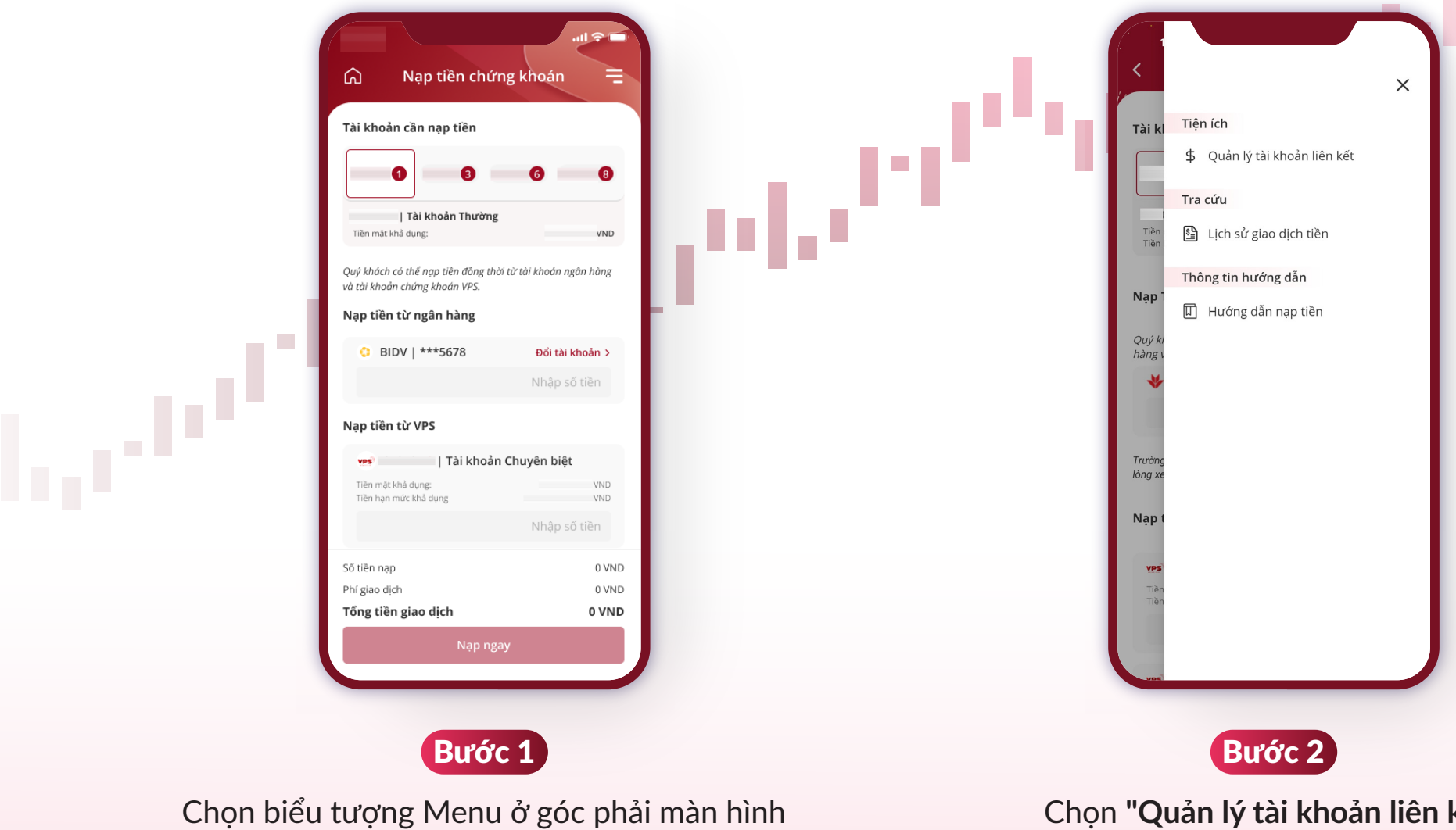

nạp tiền chứng khoán

Chọn "Quản lý tài khoản liên kết"

### 3 THAY ĐỔI TÀI KHOẢN BIDV LÀM NGUỒN NẠP (THAY ĐỔI TÀI KHOẢN LIÊN KẾT)

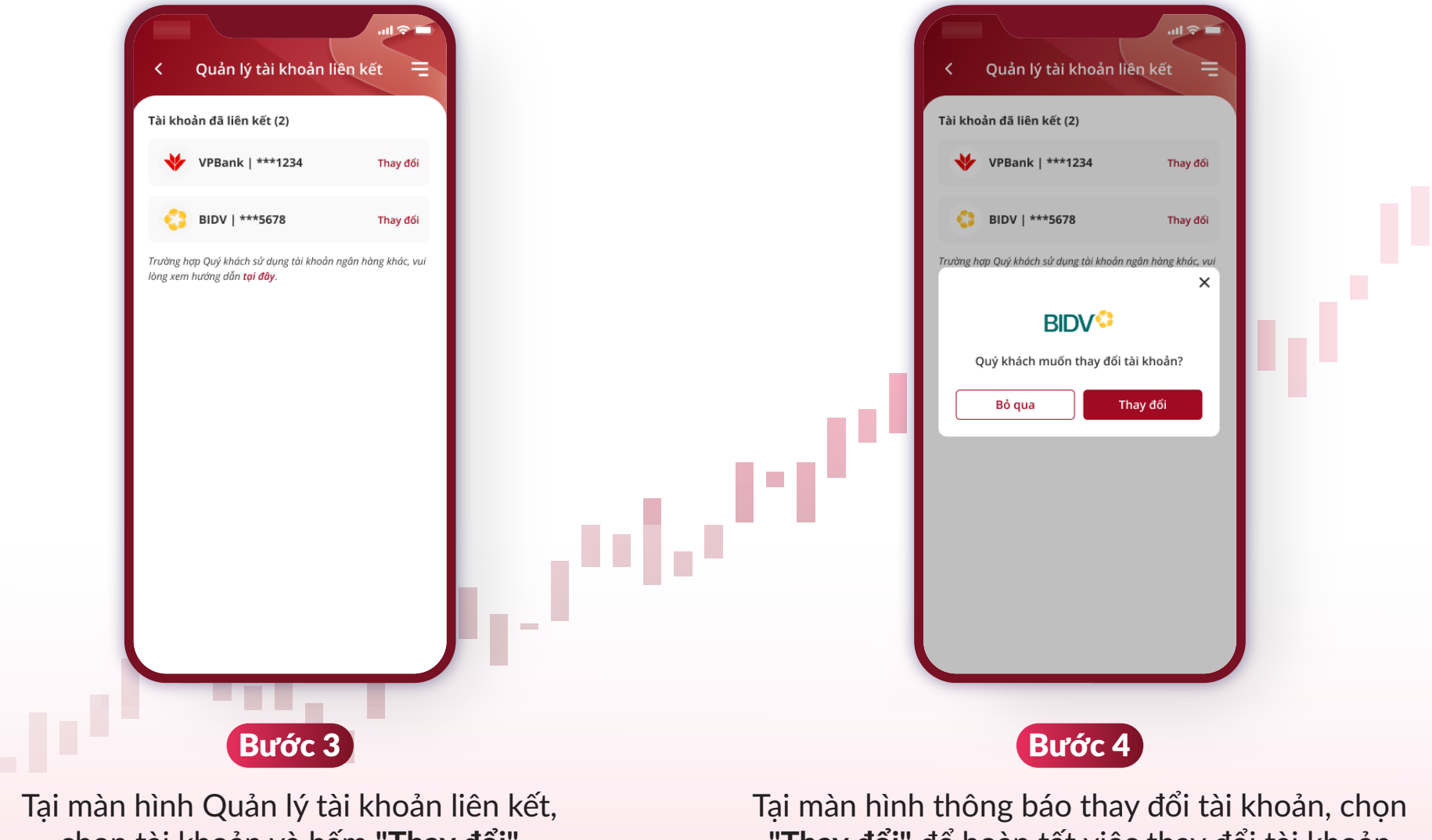

chọn tài khoản và bấm "Thay đổi"

Fại màn hình thông báo thay đổi tài khoản, chọn "**Thay đổi**" để hoàn tất việc thay đổi tài khoản liên kết

### 3. THAY ĐỔI TÀI KHOẢN BIDV LÀM NGUỒN NẠP (THAY ĐỔI TÀI KHOẢN LIÊN KẾT)

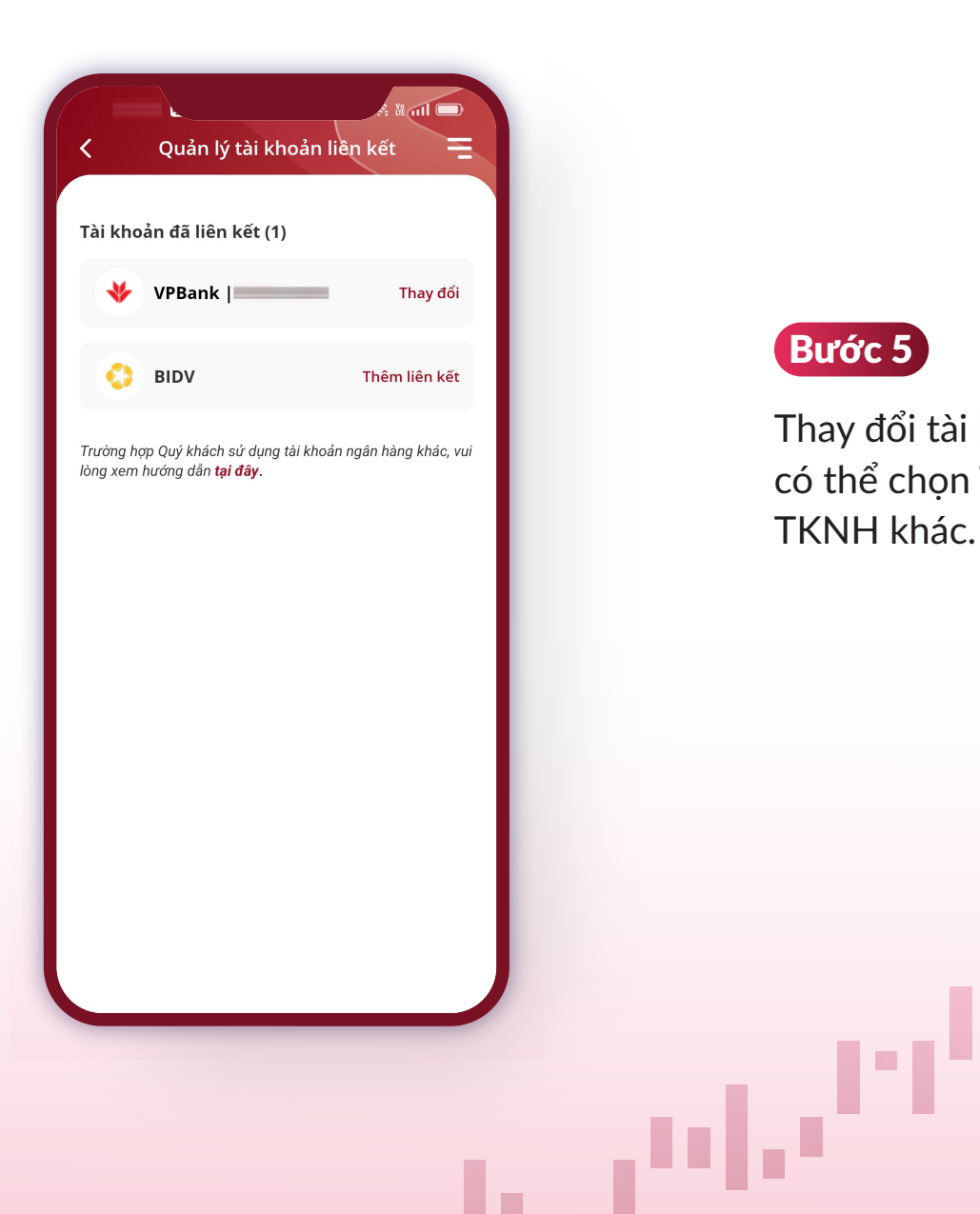

#### Bước 5

Thay đổi tài khoản liên kết thành công, Quý Khách có thể chọn Thêm liên kết để thực hiện liên kết với TKNH khác.